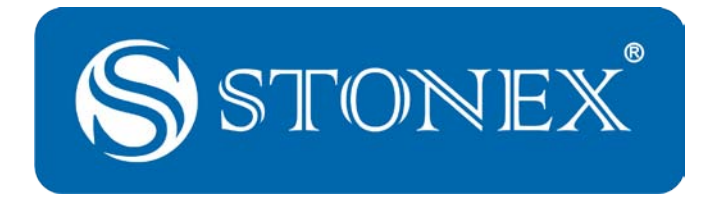

# Stonex<sup>®</sup> GQuickPosition

## **User Manual**

| 🛣 GQuickPostion - Senza titolo           |                                                                                                    |
|------------------------------------------|----------------------------------------------------------------------------------------------------|
| Project Input Process Utilities (T) View | w Help                                                                                                    |
| ▯▯▧◪◪▯;;;,,,,,,,,,,,,,,,,,,,,,,,,,,,,,,, | [N ♡QQ ∲ \ i   \$                                                                                                    |
|                                          | Track Display Observation data Base station Result                                                                                                    |
| N60.000 E0.000                           | Software Ver 20090310[Apr 3 2009]           Read Data         20090422[Apr 29 2009]           Coordinate         20090323[Mar 23 2009]           Single         20001226[Dec 26 2008]           Duai         20001900[Nov 12 2006] |
|                                          |                                                                                                    |

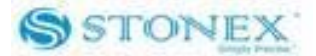

#### **Table of Contents**

| Introdu | uction                             | 2  |
|---------|------------------------------------|----|
| Chapte  | er I : Software installation       |    |
| I.1     | Hardware and software requirements | 3  |
| I.2     | Installing steps                   | 3  |
| Chapte  | er II : First actions              | 7  |
| Chapte  | er III : Main functions            |    |
| III.1   | Moving through the pages           |    |
| III.2   | Menu bar                           | 15 |
| III.3   | Tool bar                           | 20 |
| III.4   | Layer Control                      | 21 |
| Chapte  | er IV : The processing             | 23 |
| IV.1    | Raw data editing                   | 23 |
| IV.2    | Kinematic processing settings      | 24 |
| Chapte  | er V : Star Report                 | 26 |
| V.1     | Satellite maps                     | 26 |
| V.2     | Site and time settings             |    |
|         |                                    |    |

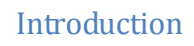

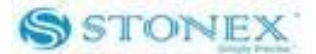

### Introduction

STONEX® GQuickPosition is a simple to use software, which allows you to process your kinematic data collected during your survey obtaining the maximum accuracy. Together with STONEX® GPS Processor it represents an effective post-processing tool.

It can process different kind of data: STONEX<sup>®</sup> data format (.STH) and the standard RINEX format from various GPS receivers.

You can choose the proper processing parameters (minimum epoch number for ambiguity solution, satellite elevation cut-off, etc.) in order to adapt the software to different conditions. For gaining the maximum accuracy you can also import IGS precise orbits (.sp3 files).

With this software user can conveniently choose different coordinate system or self-defines ellipsoid projection parameters in order to use every national or regional reference system.

The computation time is low, the accuracy and repeatability are comparable with most of commercial software.

The software graphic interface is outstanding, so that you can immediately verify the outcome of the results. They are saved in the professional format file of STONEX<sup>®</sup> with the postfix of .GQP.

STONEX® GQuickPosition is based on VC++ language.

If you are not familiar with GPS processing features, we suggest to read a general GPS book in order to better understand the contents of this manual. Anyway you can ask for any technical support to our address <u>support@stonexeurope.com</u> or contact your local dealer.

This is the February 2010 release of the STONEX® GQuickPosition user guide.

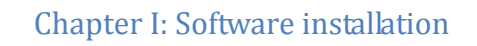

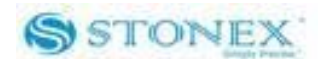

### Chapter I: Software installation

#### I.1 Hardware and software requirements

- Operative System: WINDOWS 98, WINDOWS ME, WINDOWS 2000, WINDOWS XP, WINDOWS VISTA, WINDOWS 7
- Hardware environment: CPU exceeding PII MMX 200 MHz, RAM memory exceeding 32 MB, HD space exceeding 4 GB, at least 100 MB storage space, Screen: at least 256 colours, 800\*600 resolving power.

#### I.2 Installing steps

Double click on the installation file, it is showed as follows (fig. 1.1):

| InstallShield Wizzard<br>for GPS Processor                                                                                                    |                                                                                                    |
|----------------------------------------------------------------------------------------------------|----------------------------------------------------------------------------------------------------|
| This product is licensed under the terms<br>of the License Agreement to legal End User<br>Copyright (C) 2003-2006 Surveying & Mapping Corporation |                                                                                                    |
|                                                                                                    | istallShield Wizard                                                                                                    |
| Adattatore Foxit PDF scanfilezip amagguKML<br>Editor                                                                                              | QuickPosition Track Setup is preparing the InstallShield® Wizard,<br>which will guide you through the rest of the setup process. Please<br>wait. |
| AppuntiXB googleupd specchietto Google Earth                                                                                                    |                                                                                                    |

Fig. 1.1 – Software unpacking

The software unpacks itself automatically. After finished, it is showed a window of installation as follows (fig. 1.2):

#### Chapter I: Software installation

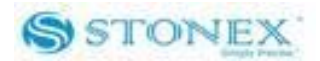

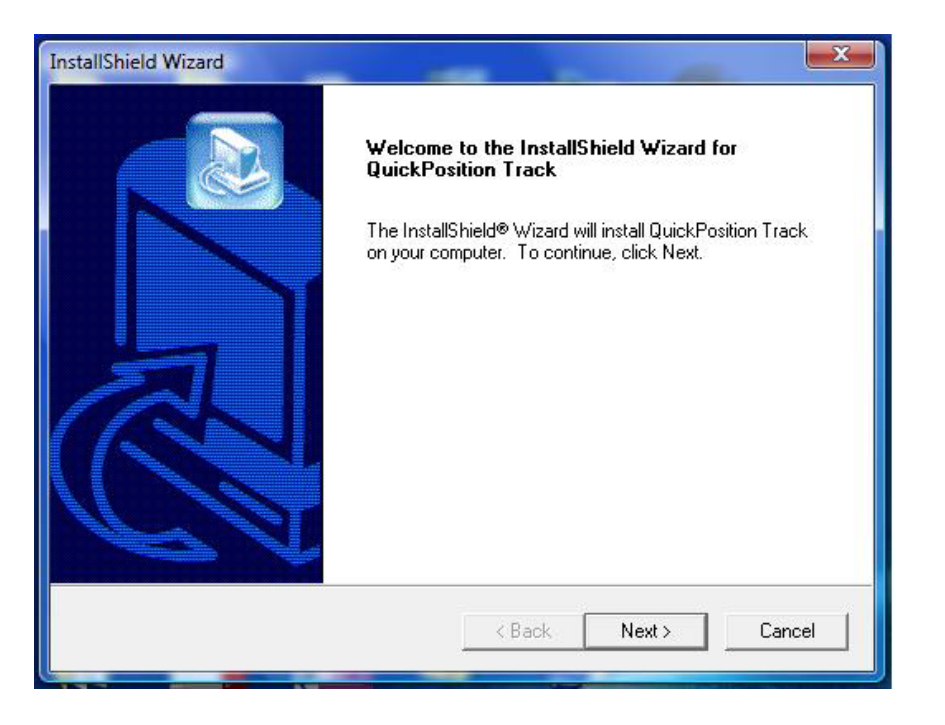

Fig. 1.2 First window of installation

Click "Next" to start the installation. Then it is showed the user's agreement (fig. 1.3):

| talishield wizard                                                                                                    |                                                                                                    |                                                                                  |                                                        |
|----------------------------------------------------------------------------------------------------|----------------------------------------------------------------------------------------------------|----------------------------------------------------------------------------------|--------------------------------------------------------|
| License Agreement                                                                                                    |                                                                                                    |                                                                                  |                                                        |
| Please read the following license agreement                                                                                                    | carefully.                                                                                          |                                                                                  |                                                        |
| Press the PAGE DOWN key to see the rest                                                                                                    | of the agreement.                                                                                   |                                                                                  |                                                        |
| This End-User License Agreement ((*EULA)<br>Stonex Surveying & Mapping Corporation fo<br>TO BE BOUND BY THE TERMS OF THIS<br>OTHERWISE USING THE PRODUCT. IF Y<br>USE THE PRODUCT; YOU MAY RETURN<br>FULL REFUND. | ±) is a legal agreem<br>r the Stonex softwa<br>EULA BY INSTALL<br>/OU DO NOT AGR<br>I TO YOUR PLACE | ent between yo<br>re product. YOI<br>ING, COPYING<br>EE, DO NOT IN<br>OF PURCHAS | u and AGREE<br>JAGREE<br>i, OR<br>ISTALL OR<br>E FOR A |
| 1.SOFTWARE PRODUCT LICENSE:<br>1.1 General License Grant. Stonex Surveyi<br>personal, nonexclusive license to make and                                                                                            | ng & Mapping gran<br>luse copies of the j                                                           | s you as an ind<br>product.                                                      | ividual, a                                             |
| Do you accept all the terms of the preceding<br>setup will close. To install QuickPosition Tra                                                                                                    | License Agreemer<br>ck, you must accep                                                              | it? If you choo:<br>ot this agreemen                                             | se No, the<br>ht.                                      |
|                                                                                                    |                                                                                                    | V                                                                                |                                                        |

Fig. 1.3 – User's agreement

If you agree, click on "Yes" and the installation continues. Software asks you the installation path (fig. 1.4):

#### Chapter I: Software installation

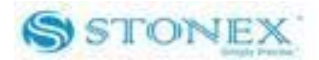

| InstallShield Wizard                                                         |                    |                | ×          |
|------------------------------------------------------------------------------|--------------------|----------------|------------|
| Choose Destination Location<br>Select folder where Setup will install files. |                    |                |            |
| Setup will install QuickPosition Track in the follo                          | owing folder.      |                |            |
| To install to this folder, click Next. To install to a<br>another folder.    | a different folder | , click Browse | and select |
| Destination Folder<br>C:\\Stonex Limited\QuickPosition Track                 |                    |                | Browse     |
|                                                                              | < Back             | Next >         | Cancel     |
|                                                                              |                    | 7              |            |

Fig. 1.4 – Choosing the installation path

Clicking "browse" in fig 1.4 you can select the proper path in which installing the software, otherwise the default path "C:\Program Files\Stonex Limited\QuickPosition Track" is used. After the selection, click "next'. Then you can see the course of installation (fig. 1.5).

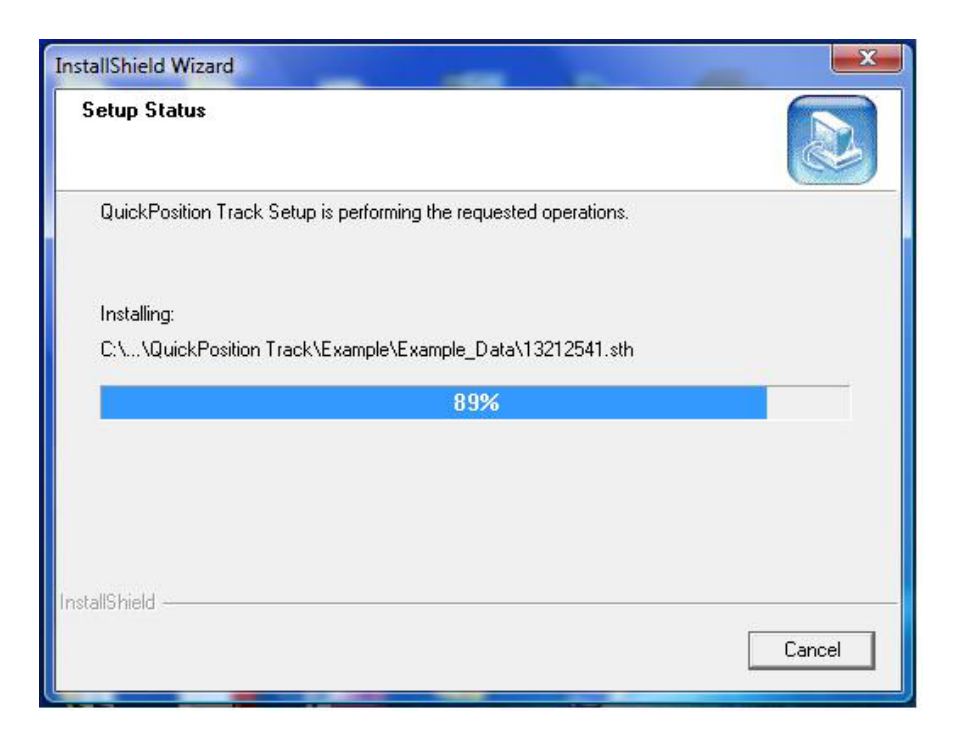

Fig. 1.5 - The progress of installation

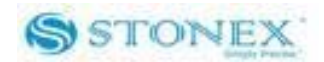

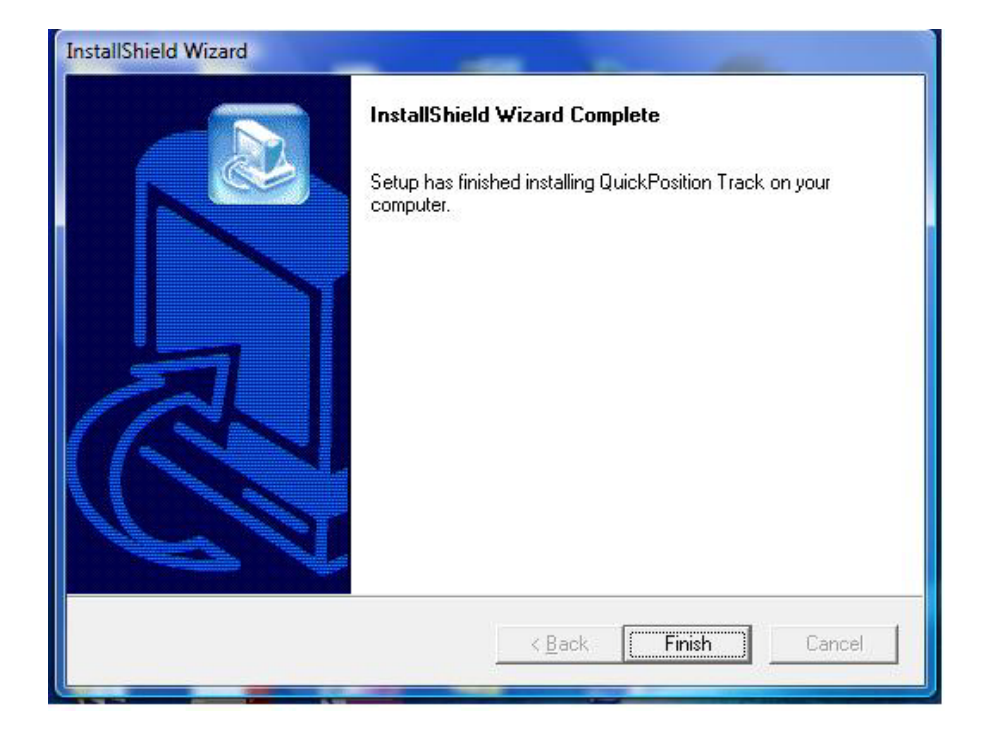

When the software is completely installed, it is showed a window like fig. 1.6.

Fig. 1.6 – The last window of installation

Click "Finish" to complete the installation. Software creates a shortcut icon called "Quick Position Track" on desktop.

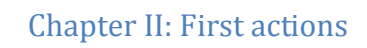

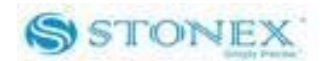

### **Chapter II : First actions**

Click on "QuickTrack Position" icon, the first screen you see is like fig. 2.1:

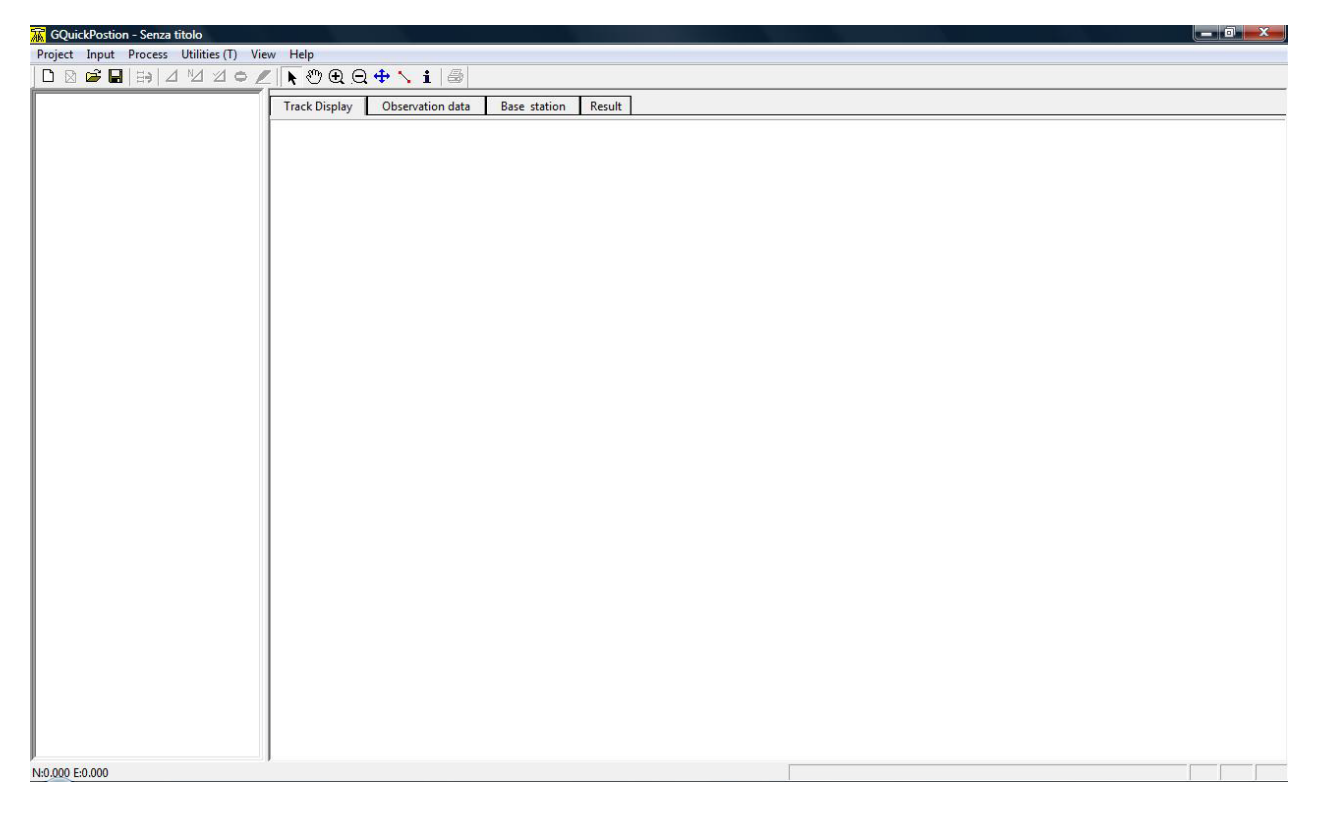

Fig. 2.1 – Main interface

The main interface consists of (from top to bottom) a menu bar, a tools bar, two windows and a status bar: the window on the left shows a summary of the situation, the window on the right can show the details of four different pages.

You must create a new empty project before using the software. In the menu bar click on "Project", then click on "New", a window like fig. 2.2 is open:

| Chapter II: First actions | STOR                    |
|---------------------------|-------------------------|
| ace                       | ×                       |
| Project ppk_bruzzano1     | Time Created 1980:01:06 |
| Builder                   | Time Ended 1980:01:06   |
| Supervisor                |                         |
| Coordinate WGS-1984       | Central Meridian        |
| OK Canc                   | el Coordinate Setun     |

Fig. 2.2 – Project settings

Into "Project" box you must insert the project name, you can also insert builder's name and supervisor name. In "Coordinate" box you can choose the coordinates system: there is a list containing world most used coordinate systems, however, if you don't find your system, click on "Coordinate Setup" box and define a new item. The coordinate system settings window is opened (fig. 2.3):

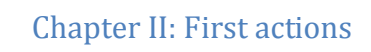

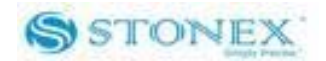

| VGS-1984                                                                                                    | Name Roma40                                                                                                    |
|----------------------------------------------------------------------------------------------------|----------------------------------------------------------------------------------------------------|
| WGS-1984<br>BeiJing1954-3<br>BeiJing1954-6<br>China_Xian1980-3<br>China_Xian1980-6<br>China_Geo_Coordinate_2000<br>StereoGraphic_70<br>Nigeria1880<br>SAD69-IBGE_Zone22<br>SAD69-IBGE_Zone21<br>Correqo_Aleqre-Zone21<br>SAD69_NOVO<br>MAROC1<br>MAROC1 | Ellipsoid Method of projection Transformattion Geoid Model                                                                                    |
| MAROC4<br>Regarding_Invoices_861and_870<br>Jnited_Arab_Emirates<br>.ambert_Grid_1<br>GPS-Sri_Lanka<br>EGSA'87<br>Brussel_1972<br>Brussel_2005<br>Brussel_2008                                                                                           | CM Projection Percentage 0.9996<br>Origin Latitude(Deg.MinSec) 0<br>Projection Height(m) 0<br>False Northing(m) 0<br>False Easting(m) 1500000 |
| PRS92<br>HEPOS<br>Roma40<br>Return New De                                                                                                    | lete                                                                                                    |

Fig. 2.3 – Coordinate system settings

In this window you can set all parameters necessary to correctly define a coordinate system (ellipsoid parameters, method of projection, geoid model, etc.). Moreover you can modify one of the default systems. When you have finished click on "Return" to come back to project settings window.

In the "Central meridian" box, you can see what is the central meridian of the selected coordinate system.

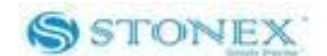

#### III.1 Moving through the pages

After the selection of a new project, the main interface appears like fig. 3.1:

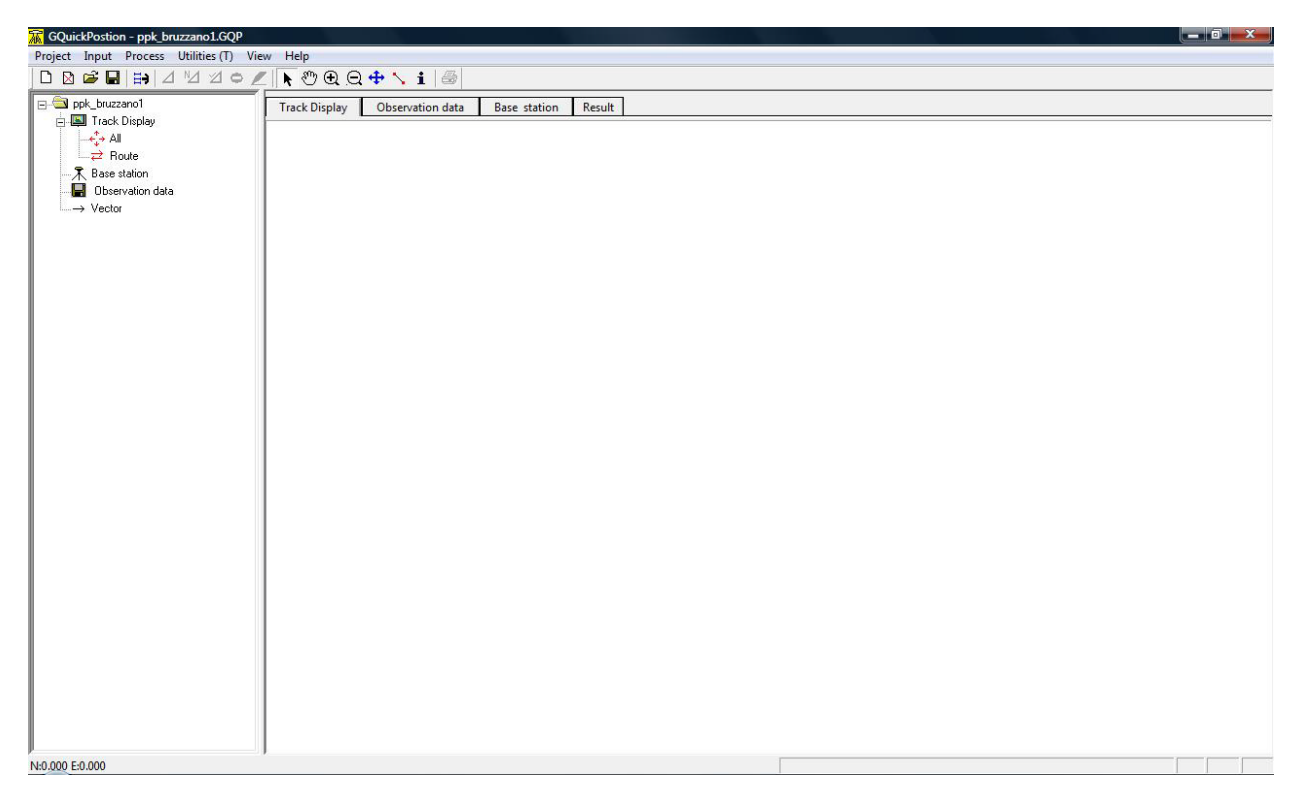

Fig. 3.1 – Main interface after starting a new project

You can see in the window on the left a list of item which can be considered as the components of the project. You can expand them for viewing the elements which compose them, or with a double click you can open the corresponding pages on the left window and display all the detail. **Track Display:** It shows on a map the positions of collected point and the tracks joining the points. In the following pictures you can see an example map (fig. 3.2).

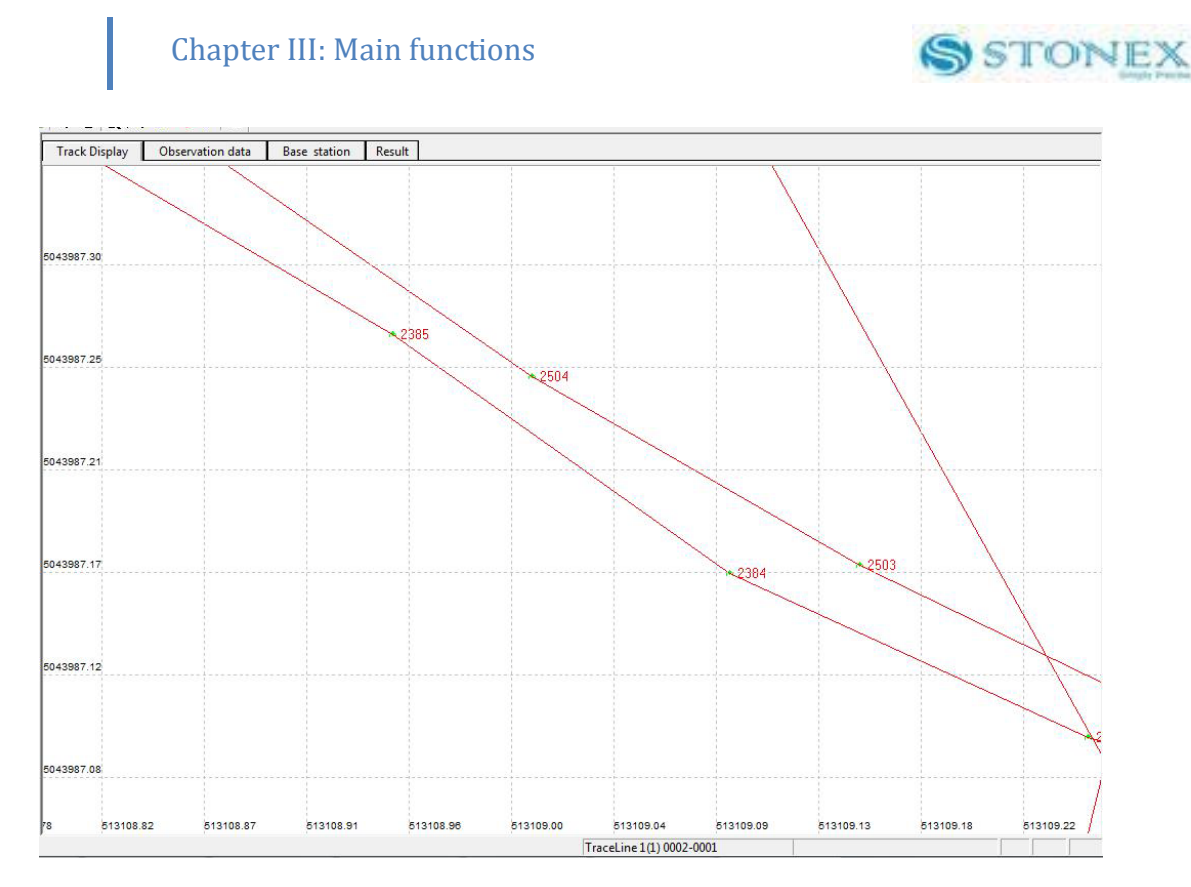

Fig. 3.2 – Example map of a baseline

**Base station:** It shows the coordinates of base stations of the project. By default WGS-84 ellipsoidal coordinate are showed, but user can define Cartesian WGS-84 or local projection coordinates (see as example fig. 3.3).

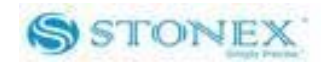

| Track Display | Observation data | Base station | Result   |         |         |                 |          |              |             |              |  |
|---------------|------------------|--------------|----------|---------|---------|-----------------|----------|--------------|-------------|--------------|--|
| Name          | WGS-84 B         | WGS-84 L     | WGS-84 H | known X | known Y | known H         | altitude | WGS84-X      | WGS84-Y     | WGS84-Z      |  |
| MILA          | 45.47998902N     | 9.22934563E  | 187.270  |         |         |                 |          | 4421849.8931 | 718507.4057 | 4525043.3271 |  |
|               |                  |              |          |         |         |                 |          |              |             |              |  |
|               |                  |              |          |         |         |                 |          |              |             |              |  |
|               |                  |              |          |         |         |                 |          |              |             |              |  |
|               |                  |              |          |         |         |                 |          |              |             |              |  |
|               |                  |              |          |         |         |                 |          |              |             |              |  |
|               |                  |              |          |         |         |                 |          |              |             |              |  |
|               |                  |              |          |         |         |                 |          |              |             |              |  |
|               |                  |              |          |         |         |                 |          |              |             |              |  |
|               |                  |              |          |         |         |                 |          |              |             |              |  |
|               |                  |              |          |         |         |                 |          |              |             |              |  |
|               |                  |              |          |         |         |                 |          |              |             |              |  |
|               |                  |              |          |         |         |                 |          |              |             |              |  |
|               |                  |              |          |         |         |                 |          |              |             |              |  |
|               |                  |              |          |         |         |                 |          |              |             |              |  |
|               |                  |              |          |         |         |                 |          |              |             |              |  |
|               |                  |              |          |         |         |                 |          |              |             |              |  |
|               |                  |              |          |         |         |                 |          |              |             |              |  |
|               |                  |              |          |         |         |                 |          |              |             |              |  |
|               |                  |              |          |         |         |                 |          |              |             |              |  |
|               |                  |              |          |         |         |                 |          |              |             |              |  |
|               |                  |              |          |         |         |                 |          |              |             |              |  |
|               |                  |              |          |         |         |                 |          |              |             |              |  |
|               |                  |              |          |         |         |                 |          |              |             |              |  |
|               |                  |              |          |         |         |                 |          |              |             |              |  |
|               |                  |              |          |         |         |                 |          |              |             |              |  |
|               |                  |              |          |         |         |                 |          |              |             |              |  |
|               |                  |              |          |         |         |                 |          |              |             |              |  |
|               |                  |              |          |         |         |                 |          |              |             |              |  |
|               |                  |              |          |         |         |                 |          |              |             |              |  |
|               |                  |              |          |         |         |                 |          |              |             |              |  |
|               |                  |              |          |         | Trac    | eLine 1(1) 0002 | -0001    |              |             |              |  |

Fig. 3.3 – Example of Base station page

**Observation data:** It shows detailed information of every raw data file, including the path, name of raw data, name of the site, height of antenna, date, starting and ending time of collecting. In this page you can delete data file and edit antenna height (see as example fig. 3.4). See chapter IV for a complete description of antenna height set.

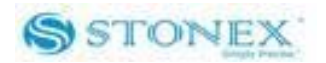

| Track Display ( | Observa | tion data Ba | ase station | Result   |         |       |       |                    |            |       |     |             |      |  |
|-----------------|---------|--------------|-------------|----------|---------|-------|-------|--------------------|------------|-------|-----|-------------|------|--|
| File Name       | Path    | date         | Start Ti    | End time | Site ID | Ant   | Mea   | Ant Mode           | Ant Type   | Ver   | Ty  | No.         | ID   |  |
| 80270215.STH    | C:\     | 2010:01:21   | 16:33       | 17:15    | 8027    | 0.538 | 0.500 | Slant Height       | SA7224SZ   | 99.90 | ROV | K0809108027 | 0001 |  |
| MILA021Q.100    | C:\     | 2010:01:21   | 17:00       | 17:59    | MILA    | 0.054 | 0.054 | Measure Sheet      | Ant to Bot | 3.30  |     | 8PHHHFBLAM8 | 0002 |  |
|                 |         |              |             |          |         |       |       |                    |            |       |     |             |      |  |
|                 |         |              |             |          |         |       |       |                    |            |       |     |             |      |  |
|                 |         |              |             |          |         |       |       |                    |            |       |     |             |      |  |
|                 |         |              |             |          |         |       |       |                    |            |       |     |             |      |  |
|                 |         |              |             |          |         |       |       |                    |            |       |     |             |      |  |
|                 |         |              |             |          |         |       |       |                    |            |       |     |             |      |  |
|                 |         |              |             |          |         |       |       |                    |            |       |     |             |      |  |
|                 |         |              |             |          |         |       |       |                    |            |       |     |             |      |  |
|                 |         |              |             |          |         |       |       |                    |            |       |     |             |      |  |
|                 |         |              |             |          |         |       |       |                    |            |       |     |             |      |  |
|                 |         |              |             |          |         |       |       |                    |            |       |     |             |      |  |
|                 |         |              |             |          |         |       |       |                    |            |       |     |             |      |  |
|                 |         |              |             |          |         |       |       |                    |            |       |     |             |      |  |
|                 |         |              |             |          |         |       |       |                    |            |       |     |             |      |  |
|                 |         |              |             |          |         |       |       |                    |            |       |     |             |      |  |
|                 |         |              |             |          |         |       |       |                    |            |       |     |             |      |  |
|                 |         |              |             |          |         |       |       |                    |            |       |     |             |      |  |
|                 |         |              |             |          |         |       |       |                    |            |       |     |             |      |  |
|                 |         |              |             |          |         |       |       |                    |            |       |     |             |      |  |
|                 |         |              |             |          |         |       |       |                    |            |       |     |             |      |  |
|                 |         |              |             |          |         |       |       |                    |            |       |     |             |      |  |
|                 |         |              |             |          |         |       |       |                    |            |       |     |             |      |  |
|                 |         |              |             |          |         |       |       |                    |            |       |     |             |      |  |
|                 |         |              |             |          |         |       |       |                    |            |       |     |             |      |  |
|                 |         |              |             |          |         |       |       |                    |            |       |     |             |      |  |
|                 |         |              |             |          |         |       |       |                    |            |       |     |             |      |  |
|                 |         |              |             |          |         |       |       |                    |            |       |     |             |      |  |
|                 |         |              |             |          |         |       |       |                    |            |       |     |             |      |  |
|                 |         |              |             |          |         |       |       |                    |            |       |     |             |      |  |
|                 |         |              |             |          |         |       |       | TraceLine 1(1) 000 | 2-0001     |       |     |             |      |  |

Fig. 3.4 – Example of observation data page

Moreover double clicking on a single raw file you can see a report of the tracked satellites in that file (see as example fig. 3.5).

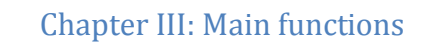

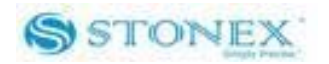

| ¥ 💽 🖑 ⊕ 🕀 💠 | Total Epoches 3599 Interval 1.00 Sec | Ok |
|-------------|--------------------------------------|----|
|             |                                      |    |
| GPS 2 L2    |                                      |    |
| GPS 4 L2    |                                      |    |
| GPS 7 L2    |                                      |    |
| GPS 8 L2    |                                      |    |
| GPS 10 L1   |                                      |    |
| GPS 11 L2   |                                      |    |
| GPS 13 L2   |                                      |    |
| GPS 16 L2   |                                      |    |
| GPS 17 L2   |                                      |    |
| GPS 20 L2   |                                      |    |
| GPS 23 L1   |                                      |    |
| GPS 31 L1   |                                      |    |
| GPS 32      |                                      |    |

Fig. 3.5 – Example of tracking satellite report

**Vector:** You can see which vectors were created. <u>Here as "vector" we don't mean a vector</u> between two points, but the ensemble of the vectors created between the base station and the points of a kinematic survey. Double clicking opens the **Result** page: you can get some information about the kinematic solution, showing for every points: observation time, satellite number, antenna height, XYH coordinates, predicted rms (root mean square) and kind of observation used (see as example fig. 3.6).

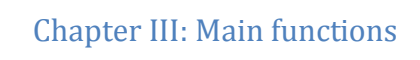

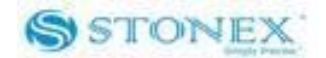

| Track Display                                                   | y Observation data Base st                                                                         | tation Result      |           |               |                 |         |       |             |       |
|-----------------------------------------------------------------|----------------------------------------------------------------------------------------------------|--------------------|-----------|---------------|-----------------|---------|-------|-------------|-------|
| ASE Statio<br>ove :{<br>oordinate<br>enter Merio<br>atitude: 45 | n:MILA0210.100<br>80270215.STH<br>:WGS-1984 0<br>dian: 9.000000000E<br>.284794806N Longitude: 9.13 | 34562709E Altitude | ::187.267 |               |                 |         |       |             |       |
| lame                                                            | OBS.Time                                                                                           | Num                | Ant.He    | x             | Y               | н       | Rms   | TYPE        |       |
|                                                                 |                                                                                                    | 10.1 10. IL        |           |               |                 | 611     |       |             | 1     |
| 2255                                                            | 2010-01-21 17:10:47                                                                                | 8                  | 0.000     | 45.315200191N | 9.100417228E    | 192.098 | 9.409 | Position    |       |
|                                                                 |                                                                                                    |                    |           | 45.315214003N | 9.100415654E    | 186.232 | 0.329 | Pseduorange |       |
|                                                                 |                                                                                                    |                    |           | 45.315212680N | 9.100416183E    | 187.208 | 0.477 | Pseduorange |       |
|                                                                 |                                                                                                    |                    |           | 45.315212385N | 9.100416737E    | 186.368 | 0.020 | L1-FLOAT    |       |
|                                                                 |                                                                                                    |                    |           | 45.315213714N | 9.100416739E    | 187.413 | 0.016 | LW          |       |
| 2256                                                            | 2010-01-21 17:10:48                                                                                | 8                  | 0.000     | 45.315200223N | 9.100417234E    | 192.100 | 9.417 | Position    |       |
|                                                                 |                                                                                                    |                    |           | 45.315213500N | 9.100415152E    | 186,692 | 0.432 | Pseduorange |       |
|                                                                 |                                                                                                    |                    |           | 45.315212673N | 9.100416173E    | 187.214 | 0.479 | Pseduorange |       |
|                                                                 |                                                                                                    |                    |           | 45.315212404N | 9.100416722E    | 186.363 | 0.019 | L1-FLOAT    |       |
|                                                                 |                                                                                                    |                    |           | 45.315213749N | 9.100416776E    | 187.398 | 0.024 | LW          |       |
| 2257                                                            | 2010-01-21 17:10:49                                                                                | 8                  | 0.000     | 45.315200304N | 9.100417260E    | 192.092 | 9.415 | Position    |       |
|                                                                 |                                                                                                    |                    |           | 45.315213804N | 9.100415519E    | 186.808 | 0.572 | Pseduorange |       |
|                                                                 |                                                                                                    |                    |           | 45.315212668N | 9.100416172E    | 187.219 | 0.483 | Pseduorange |       |
|                                                                 |                                                                                                    |                    |           | 45.315212421N | 9.100416711E    | 186.361 | 0.017 | L1-FLOAT    |       |
|                                                                 |                                                                                                    |                    |           | 45.315213729N | 9.100416791E    | 187.402 | 0.030 | LW          |       |
| 2258                                                            | 2010-01-21 17:10:50                                                                                | 8                  | 0.000     | 45.315200389N | 9.100417286E    | 192.067 | 9.417 | Position    |       |
|                                                                 |                                                                                                    |                    |           | 45.315215028N | 9.100416303E    | 186.357 | 0.485 | Pseduorange |       |
|                                                                 |                                                                                                    |                    |           | 45.315212695N | 9.100416187E    | 187.210 | 0.482 | Pseduorange |       |
|                                                                 |                                                                                                    |                    |           | 45.315212412N | 9.100416722E    | 186.363 | 0.019 | L1-FLOAT    |       |
|                                                                 |                                                                                                    |                    |           | 45.315213663N | 9.100416769E    | 187.422 | 0.023 | LW          |       |
| -                                                               |                                                                                                    |                    |           |               | Teres 1 (1) 000 | 12 0001 |       |             | <br>_ |

Fig. 3.6 – Example of result page

#### III.2 Menu bar

In this section the functions of each menu are introduced.

#### **Project menu:**

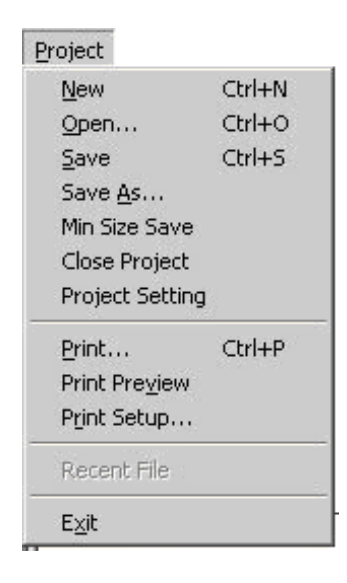

Fig. 3.7 File menu

**New**: you can create a new project.

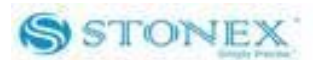

Open: you can open a saved project.
Save: you can save the current project to another path.
Min Size Save: you can save the current project with the minimum size.
Close: you can close the current project.
Project setting: you can change the parameters of the project.
Print: you can print the current page.
Print preview: you can show how the current page would be printed.
Print Setup: you can set the printer.
Recent file: at the first start it is disabled, after you have saved a project, you can see the projects recently saved and open them.

Exit: you can exit the program.

#### Input menu:

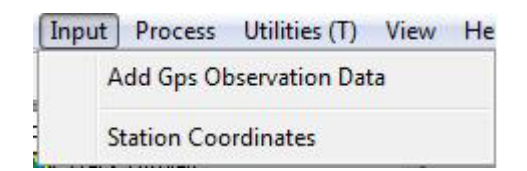

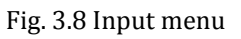

**Add GPS observed data file**: You can add new observed data to the current project. STONEX® format "\*.STH" file and standard RINEX 2.0 file (\*.\*\*O) can be selected from different paths. Also IGS precise orbit file (\*.sp3) can be selected (see as example fig. 3.9).

#### **Chapter III: Main functions** STONEX Add file Select Path File List File Type 🗄 🛅 Windows CE Tools Q0072041.STH ~ ~ \*.STH 00072052.STH • 🗄 🛅 Windows Live Q0072053.STH 🗄 🛅 South Surveying Mappir Q0092041.STH Select All 🗄 🛅 South Gps Processor Q0092052.STH 🗄 🛅 QuickPosition Track Q0362041.STH **Clear Selection** 🗄 🫅 Stonex Gps Processo Q0362042.STH 🗉 🚞 Example Q0362051.STH Search ... 🗉 🗀 星历预报 Q0412041.STH 0 Selected Q0412042.STH C Static Q0482048.STH 🗄 🛅 TRACK Q0492048.STH 0K Cancel 🍋 tamr > Q0492052.STH Location C:\Program Files\South Surveying Mapping Instrument\Stonex Gps Browse

Fig. 3.9 Adding new observed data

**Input station coordinates**: you can input the coordinate of a reference station (see as example fig. 3.10).

| Name     | habitus | X | Y | altitude | ellipse altit. |
|----------|---------|---|---|----------|----------------|
| 👗 Q007   | ×уН     |   |   |          |                |
| 👗 Select |         |   |   |          |                |
|          |         |   |   |          |                |
|          |         |   |   |          |                |
|          |         |   |   |          |                |
|          |         |   |   |          |                |
|          |         |   |   |          |                |
|          |         |   |   |          |                |
|          |         |   |   |          |                |
|          |         |   |   |          |                |
|          |         |   |   |          |                |

Fig. 3.10 Inserting known coordinates

Clicking under the column "habitus" (fig. 3.11) you can modify the kind of coordinates to insert: tridimensional ("N,E,H"), plane ("N,E"), only altitude ("H"), "nullity" means ?, "delete" erases the inserted coordinates.

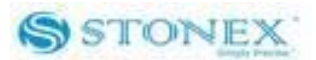

|   | Name   | Δ | habitus  | X | Y | altitude | ellipse altit |
|---|--------|---|----------|---|---|----------|---------------|
| 入 | Q007   |   | хуН 🔻    | ] |   |          |               |
| 入 | Select |   | Detele 🔺 | 1 |   |          |               |
|   |        |   | nullity  | 1 |   |          |               |
|   |        |   | XYH      |   |   |          |               |
|   |        |   | H T      |   |   |          |               |
|   |        |   |          |   |   |          |               |
|   |        |   |          |   |   |          |               |
|   |        |   |          |   |   |          |               |
|   |        |   |          |   |   |          |               |
|   |        |   |          |   |   |          |               |
| • |        |   |          |   |   |          |               |

Fig 3.11 Select the status of control points

| Utilities (T)               | View                                                                                                    | Help                                                                                                    |
|-----------------------------|----------------------------------------------------------------------------------------------------|----------------------------------------------------------------------------------------------------|
| ve Settings                 |                                                                                                    |                                                                                                    |
| o <mark>rt S</mark> ettings |                                                                                                    |                                                                                                    |
| cess All                    |                                                                                                    |                                                                                                    |
| cess New                    |                                                                                                    |                                                                                                    |
| cess Selection              | i                                                                                                    |                                                                                                    |
| cess cancel                 |                                                                                                    |                                                                                                    |
| up Coordinate               | e Systen                                                                                                    | n                                                                                                    |
| ex                          |                                                                                                    |                                                                                                    |
| ck Report                   |                                                                                                    |                                                                                                    |
|                             | Utilities (T)<br>ve Settings<br>oort Settings<br>cess All<br>cess New<br>cess Selection<br>cess cancel<br>up Coordinate<br>ex<br>ck Report | Utilities (T) View<br>ve Settings<br>oort Settings<br>cess All<br>cess New<br>cess Selection<br>cess cancel<br>up Coordinate Systen<br>ex<br>ck Report |

#### **Process menu:**

Fig 3.12 Select the status of control points

**Solve Settings**: you can set the parameters for the kinematic data processing. We dealt with these parameters in more details in chapter IV.

**Report Settings**: you can decide what data must be contained in the results report and which information are plotted on the map.

**Process All:** you can start the automatic processing of all vectors.

**Process New**: you can start the automatic processing of all new vectors.

**Process Selection**: you can start the processing of the vectors selected on the map.

**Process cancel**: you can stop a processing in progress.

Setup Coordinate System: opens the Coordinate System Setting window (like fig. 2.3)

Rinex: you can convert .STH file into RINEX 2.0 format

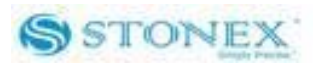

**Track Report:** you can export the processing results according to Report Settings properties.

Utilities (T):

| Uti | lities (T) View Help |   |
|-----|----------------------|---|
|     | Chinese              |   |
|     | Download raw data    |   |
|     | Satellite almanac    |   |
|     | GPS TOOL             |   |
| -   |                      | _ |

Fig. 3.13 Utilities menu

**Chinese**: you can choose the Chinese interface.

Download raw data: not used.

**Satellite almanac:** this command open a small independent program included into STONEX<sup>®</sup> GQuickPosition and called "Star Report". It has the function of showing the satellite configuration depending on time and position selected by the user. chapter V is dedicated to its description.

GPS TOOL: not used.

View menu:

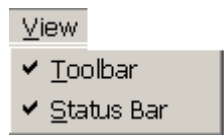

Fig. 3.14 View menu

From this menu you can activate o deactivate the tool bar and the status bar.

Help menu:

| le | lp                     |
|----|------------------------|
|    | About Gquickpostion(A) |
|    | Register               |
|    | Updata                 |

Fig. 3.15 Help menu

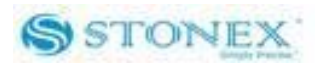

About: you can see some information about the software version (see as example fig. 3.16).

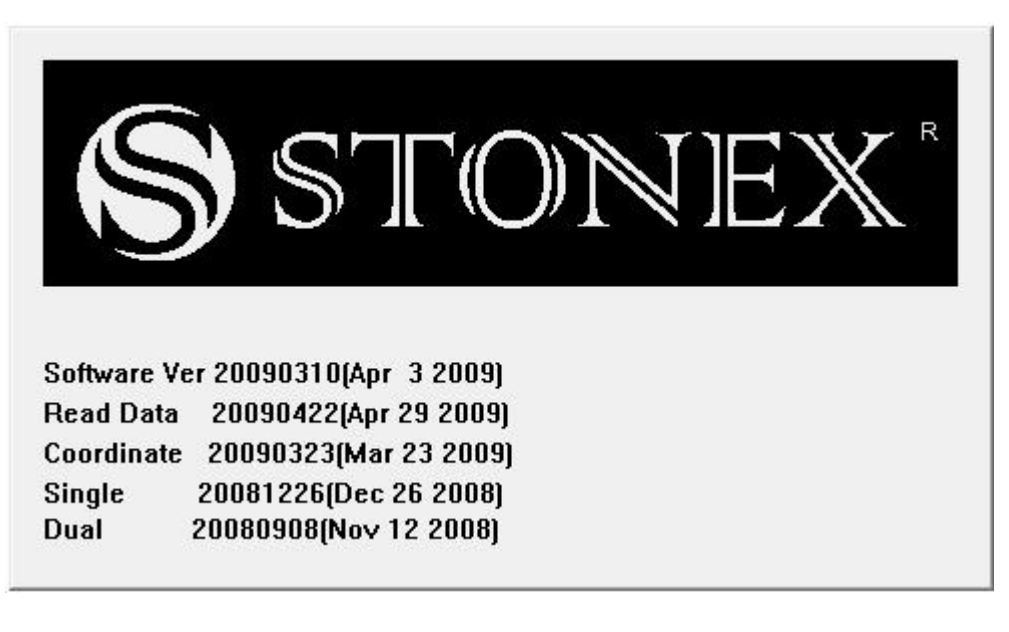

Fig. 3.16 Version number of the software

### Register: not used Updata: not used.

#### III.3 Tool bar

The tool bar is composed by many icons (see fig. 3.17):

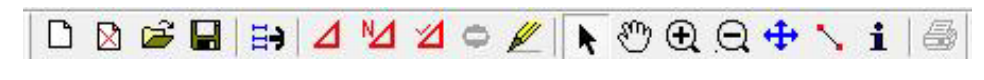

| Fig. 3.17 The tool ba |
|-----------------------|
|-----------------------|

Some of them have the same function of some menu commands, other icons are commands which modify the map layout. A description of every icon moving from left to the right follows:

- 🗋 : You can open a new project.
- 🖄 : You can close the open project.
- 🖆 : You can open an existing project.
- 📕 : You can save a project.
  - 🖻 : You can add GPS observation data.

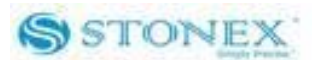

- You can start to process all vectors.
- You can start to process new vectors.
- i You can start to process selected vectors.
  - You can stop processing in progress.
- I : Open "Input known stations coordinates" window.
- 🔪 : You can select a vector on the map.
- 🖑 : You can move the map.
- You can zoom in the map.
- $\overline{\mathbf{Q}}$ : You can zoom out the map.
- 🛨 : You can zoom out the map in order to view all features.
- You can measure the approximate distance between two points.
- i : You can select a point on map and find out its position and accuracy.
  - I: You can start the printing procedure of the results.

#### III.4 Layer Control

If you click with mouse right button on the map a window like fig. 3.18 is opened:

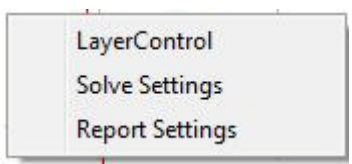

Fig. 3.18 Available commands on map

Beside of selecting again "Solve Settings" and "Report Settings", the command "Layer Control" allows user to modify the properties of the map. A window like fig. 3.19 is opened:

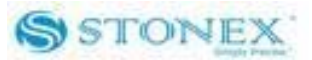

| Layer Name                        | Disp     | Select | Label    | E |
|-----------------------------------|----------|--------|----------|---|
| Station                           | <b>V</b> |        |          | I |
| Position                          | <b>V</b> |        | <b>V</b> |   |
| Pseduorange                       | <b>V</b> |        |          |   |
| Pseduorange Smooth                |          |        |          | 1 |
| L1-FLOAT                          | <b>Y</b> |        |          | 1 |
| LW                                | Y        |        |          | 1 |
| Select Solve                      | M        |        |          |   |
| < [                               |          |        |          | Þ |
| • · · · · · · · · · · · · · · · · |          |        |          |   |

Fig. 3.19 Layer control window

From this window user can enable or disable different data layers on map, make them selectable or draw the labels. Sometimes indeed the map results too confused because of lines, points, labels, so become necessary to disable some layers for a more comprehensive plot.

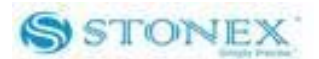

### **Chapter IV : The processing**

This chapter is dedicated to a detailed explanation of kinematic processing settings. As we said also in the introduction if you need some theoretical explanations on processing techniques we recommend to read general GPS books.

#### IV.1 Raw data editing

Before starting to process, there are two important matters to be discussed. The first is the problem of correctly set the antenna height. After you have loaded an observation .STH file from a survey, in the "Observation Data" page, you can see that the column "Ant High" and "Mea. Ant High" are set to 0 by default (see fig. 4.1).

| Ant High | Mea. Ant High | Ant Mode                | Ant Type | V |
|----------|---------------|-------------------------|----------|---|
| 0.000    | 0.000         | Line of Edge of antenna | SA7224SZ | 9 |
|          |               |                         |          |   |
|          |               |                         |          |   |
|          |               |                         |          |   |

Fig. 4.1 Detail of Observation Data page

You have to write into "Mea. Ant High" the height measured during the survey and select in "Ant Mode" the correct method of measure. There are five possible method: "Bottom of antenna phase", "Line of Edge of antenna", "Bottom of antenna mount", "Line of edge of Toll" and "Bottom of antenna". All methods cannot be applied to every receiver, each one usually allows two or three methods according to its shape. For example STONEX® S9 GNSS or the previous model STONEX® S82+ allow to take the measure of "Line of Edge of antenna", "Bottom of antenna mount" or "Bottom of antenna". You can find a description of the methods on the receiver user guide. Once you have chosen the correct method, software will automatically calculate the "Ant High", that is the real vertical antenna phase center height. Please note that a selection of a wrong measuring method could introduce a bias of several cms in your results. If you import RINEX file, the antenna height is just defined.

The second matter deals with the opportunity to edit the raw data. In the "Observation Data" page double click on an item: a window like fig. 4.2 is opened.

#### Chapter IV : The processing

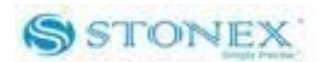

| Stor                   | 04.   | Sat sha | ro Trocki  | ng Ronord  | 7-103281   | Total | Frecher | 582 Tr | tormal 5 S |       |    |
|------------------------|-------|---------|------------|------------|------------|-------|---------|--------|------------|-------|----|
| Jean                   |       | Sat pha | Se II acki | ng nepor . | . 1 105201 | Total | Lpocnes | 502 IN |            | ec    |    |
| 3 L1<br>12             |       |         |            |            |            |       |         |        |            |       |    |
| 8 L1<br>L2             |       |         |            |            |            |       |         |        |            |       | _  |
| 11 <sup>L1</sup><br>12 |       |         |            |            |            |       |         |        |            |       |    |
| 13 L1<br>L2            |       |         |            |            |            |       |         |        |            |       |    |
| 15 <sup>L1</sup><br>12 |       |         |            |            |            |       |         |        |            |       |    |
| 16 L1<br>L2            |       |         |            |            | ,          |       |         | · ·    |            | ,     |    |
| 19 <sup>L1</sup><br>12 |       |         |            |            |            |       |         |        |            |       |    |
| 23 L1<br>L2            |       |         |            |            |            |       |         |        |            |       |    |
| 27 L1<br>L2            |       |         |            |            |            |       |         |        |            |       | _  |
| 11/23                  | 13:41 | 13:46   | 13:51      | 13:56      | 14:01      | 14:05 | 14:10   | 14:15  | 14:20      | 14:25 | 14 |

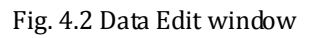

Every red line corresponds to one satellite signals. The break of red lines means signal interruption. You can delete these epochs with one or more signal interruptions using the tool , while using vou can resume the deleted epoch. After you have completed the editing, exit the data editing box. This editing could improve your processing results.

#### IV.2 Kinematic processing settings

If you click on the item "Solve Settings" in the "Process" menu, a window like fig. 4.3 is opened:

| 13     | (Degree)                     |
|--------|------------------------------|
| 3      |                              |
| 50     | (Num)                        |
| 4      |                              |
|        |                              |
| Cancel |                              |
|        | 13<br>3<br>50<br>4<br>Cancel |

Fig. 4.3 Solve Settings window

You can modify four parameters, which take part in the processing.

#### Chapter IV : The processing

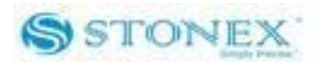

**Mask Angle:** it is the minimum accepted satellite elevation, if an observation has a lower elevation it is rejected in the computation.

Ratio Range: it is the maximum variance ratio of ambiguity resolution accepted.

**Min epoch num of amb solution in kinematic:** It is the minimum epoch number accepted for processing a kinematic track.

**Min Sync Time:** It is the minimum synchronized time (in minutes) accepted for processing a kinematic track.

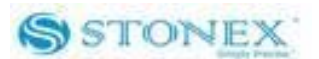

This special function of Processor opens a small separate software, which can be very useful to the surveyors. It gives to users the opportunity of see the satellite positions and configuration above a specific site at a chosen time. This allows the surveyor two possibilities: to better schedule a survey in the near future, avoiding bad satellite configurations, and to select the suited data to be processed.

#### V.1 Satellite maps

When you click on "Satellite Almanac" function, it is showed a window like fig. 5.1:

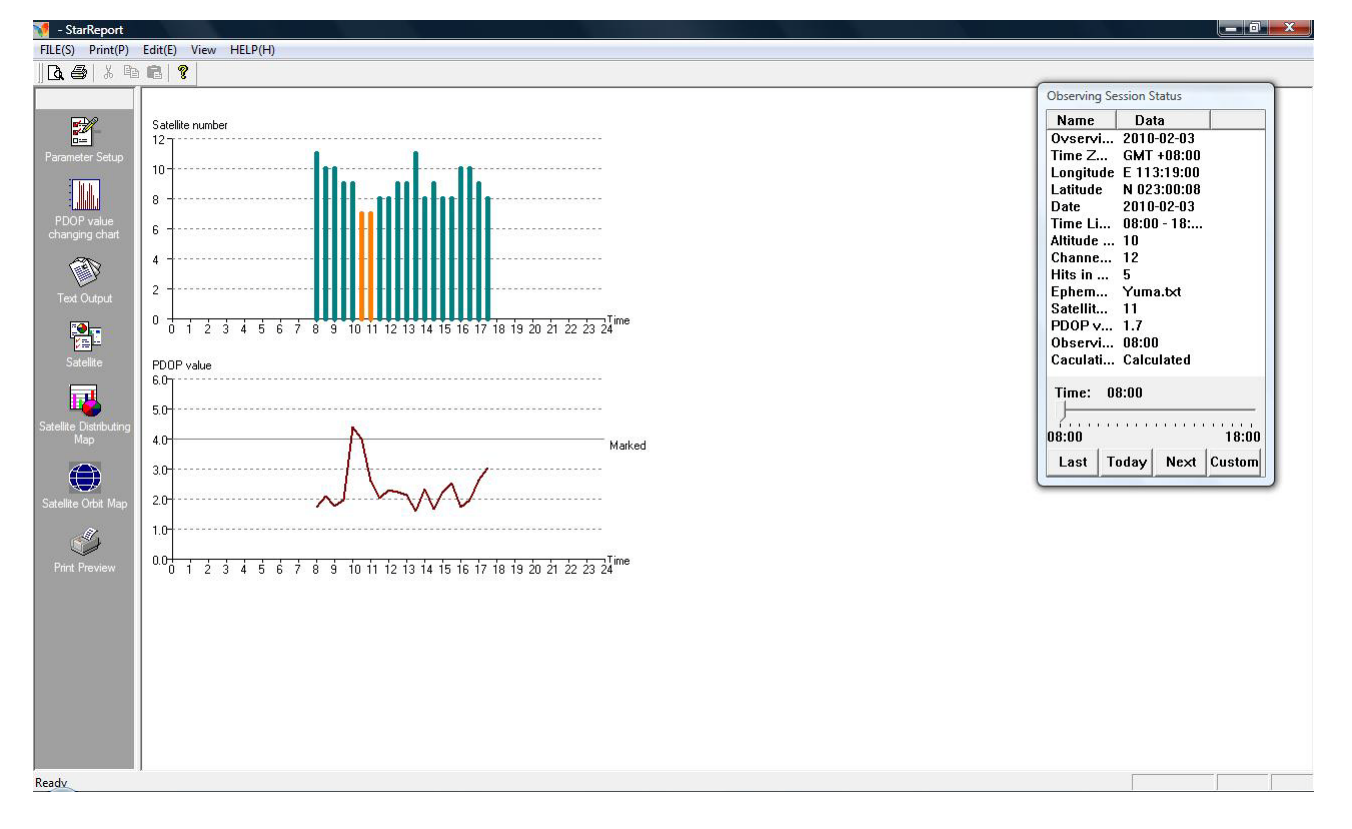

Fig. 5.1 Main interface of Star Report

For the users there are many different maps or graphs to consult. In fig. 5.1 you can already observe two interesting graphs. The graph on the top of the page shows the number of satellites which the receiver will observe or has observed in good visibility conditions

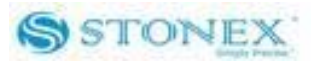

depending on the time. The less favorable conditions are showed with a different colour. In the lower graph user can observe the position dilution of precision (PDOP) values depending on time. The PDOP parameter is one of most used indexes of good quality of satellite configuration: a PDOP lower than 2 points out a very good configuration while a PDOP above 4 or 5 means a bad configuration. Combining the outputs of these two graph is just possible to determine the best time for a survey.

If user needs more precise information about single satellites, he can click on the icon above "Satellite Orbit Map" (placed on the left menu). A new map is opened like fig. 5.2.

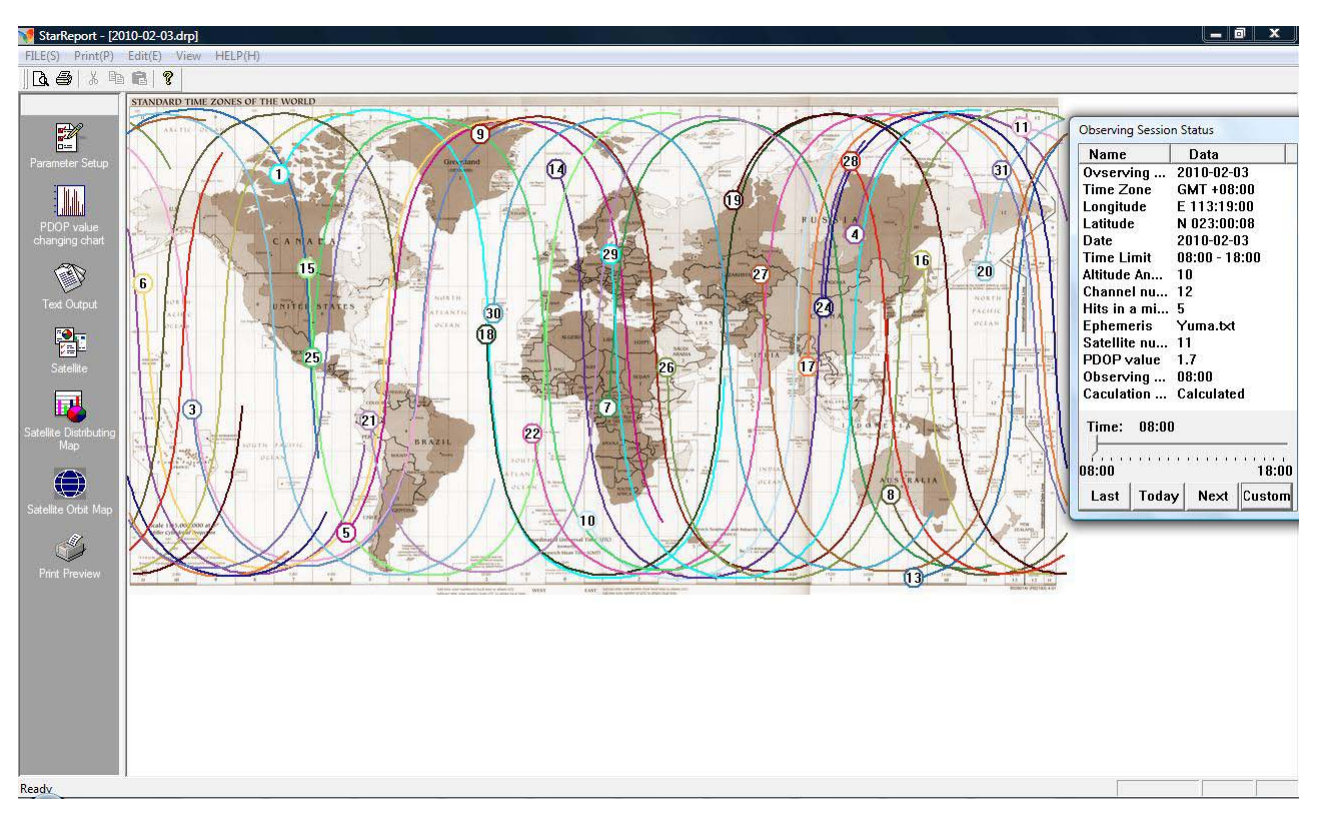

Fig. 5.2 Satellite orbit map

In this map it is possible to see the path of every satellites on the Earth surface e its position at chosen time.

If user click on the icon above "Satellite Distribution Map", a window like fig. 5.3 is opened.

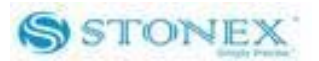

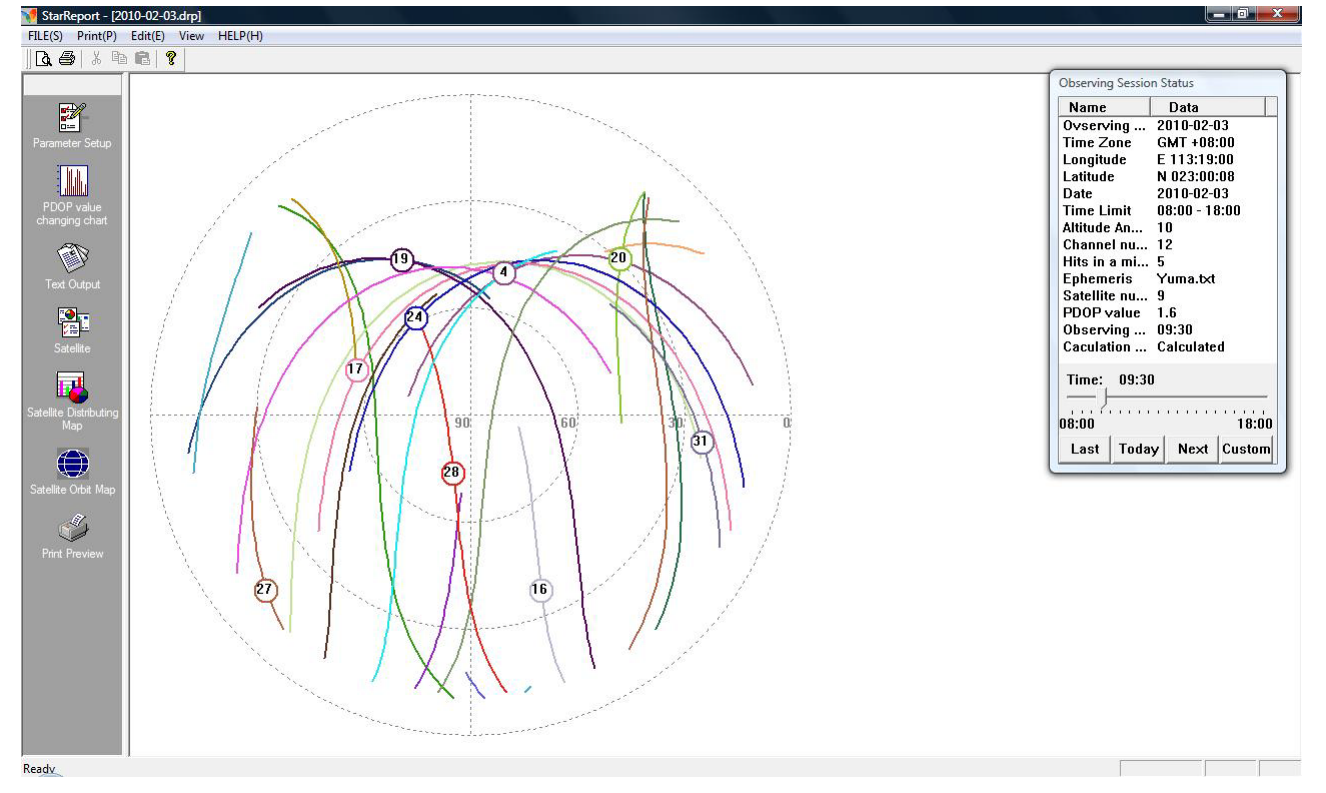

Fig. 5.3 Satellite distribution map

This map shows the satellite path and position from the point of view of the receiver and allows user to observe the elevation and azimuth of every satellites. In case of an obstacle which affects the sky visibility, user can also verify, using this map, how this obstacle compromises the survey.

If user click on the icon above "Satellite Map", a new window like fig. 5.4 is opened.

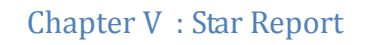

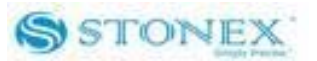

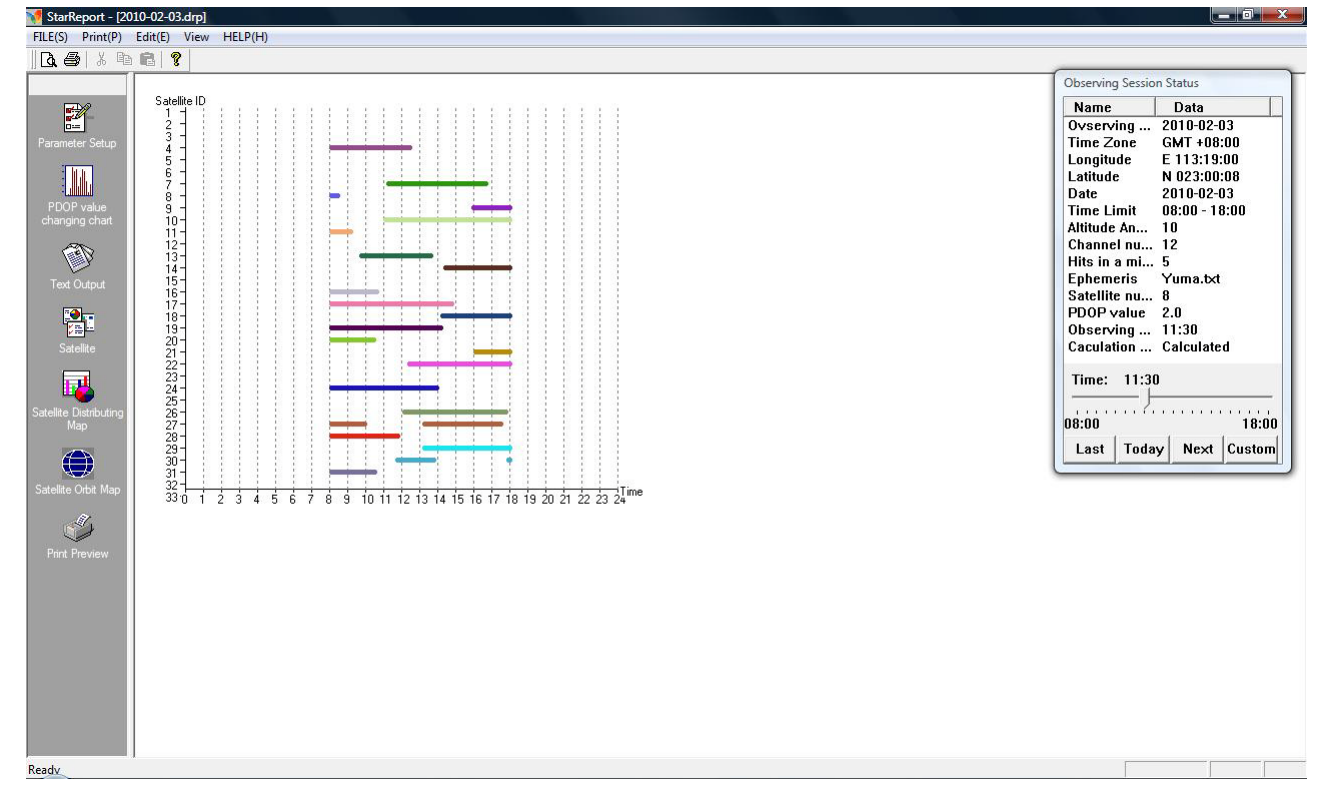

Fig. 5.4 Satellite map

In this map user can see the time intervals in which each satellite is visible.

Finally if user click on the icon above "Text output", he can see the elevation of satellites and PDOP values summarized in a text format (see as example fig. 5.5).

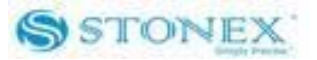

| 🚺 StarReport - [20                                                                                                    | 10-02-03.drp]                                                                                                    |                                                                                                    |
|----------------------------------------------------------------------------------------------------|----------------------------------------------------------------------------------------------------|----------------------------------------------------------------------------------------------------|
| FILE(S) Print(P)                                                                                                    | Edit(E) View HELP(H)                                                                                                    |                                                                                                    |
| 0. 🕘   X 🖻                                                                                                    |                                                                                                    |                                                                                                    |
| PDOP value<br>changing chart<br>PECOP value<br>changing chart<br>Control<br>Satelite<br>Distributing<br>Map<br>Satelite Orbit Map<br>Satelite Orbit Map | SVs[11]: PDOP 04       08       11       16       17       19       20       24       27       28       31         08:00       :       1.7       71.286       17.181       30.039       75.104       36.232       23.296       47.093       52.244       30.272       57.331       40.051         08:05       :       1.7       71.284       15.180       28.040       74.113       37.234       24.298       47.089       54.248       29.256       62.331       39.057         08:10       :       1.6       71.310       12.178       25.042       70.126       41.239       26.303       47.085       55.252       29.256       62.330       38.057         08:20       :       1.6       71.310       12.178       25.042       70.126       41.239       26.303       47.078       56.260       28.261       67.326       37.052         SVs[10]: PDOP 04       11       16       17       19       20       24       27       28       31         08:25       :       2.6       53.324       22.045       62.327       36.065       0633       10.302       1070         08:45       :       1.9       65.341 | Observing Session Status<br>Name Data<br>Ovserving 2010-02-03<br>Time Zone GMT +08:00<br>Longitude E 113:19:00<br>Latitude N 023:00:08<br>Date 2010-02-03<br>Time Limit 08:00 - 18:00<br>Attitude An 10<br>Channel nu 12<br>Hits in a mi 5<br>Ephemeris Yuma.bxt<br>Satellite nu 5<br>PDOP value 4.0<br>Observing 60<br>Caculation Calculated<br>Time: 11:30<br>08:00 18:00<br>Last Today Next Custom |
|                                                                                                    | U3:40 : 1,9 46,018 10,139 31,159 56,299 45,341 25,041 57,338 12,224 67,190 21,101                                                                                                    |                                                                                                    |
|                                                                                                    | U3:45 : 1.9 44,U2U 11,137 29,159 56,304 46,343 23,041 56,342 11,222 64,188 20,103                                                                                                    |                                                                                                    |
|                                                                                                    | u9:50 : 1.9 43,023 12,135 27,159 56,308 48,346 21,040 55,346 10,221 62,187 19,105                                                                                                    |                                                                                                    |
|                                                                                                    | SVs(09): PDOP 04 13 16 17 19 20 24 28 31                                                                                                    |                                                                                                    |
|                                                                                                    | 09:55 : 4.3 41,025 13,133 25,160 56,312 49,348 20,039 54,350 59,186 18,107                                                                                                    |                                                                                                    |
|                                                                                                    | 10:00 : 4.4 40.027 14.131 22.160 56.316 50.351 18.039 53.353 57.185 17.109                                                                                                    |                                                                                                    |
| Ready                                                                                                    |                                                                                                    |                                                                                                    |

Fig. 5.5 Text output page

#### V.2 Site and time settings

In this section it is explained how to set all parameters of Star Report. If you click on the icon above "Parameter Setup" a window like fig. 5.6 is opened:

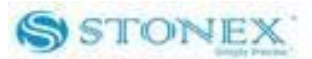

| Coordinate Time Zone          | Instrument Setup |
|-------------------------------|------------------|
| Collection Condition          | Ephemeris Doc    |
| Start: 08:00                  | End: 24:00       |
| Coordinate Setup              | C                |
| Self-difinited Coordinat      | e                |
| C Ehpemeris Doc Coordi        | nate             |
| phemeris file:                |                  |
| :\i-\Stonex Gps Processor\Yun | na.txt Browse    |

Fig. 5.6 Parameter Setup window

This window is composed of four sub-windows. The default sub-window is "Ephemeris Doc" and allows to define the interval of time considered for creating the maps and graphs. Moreover you can update the ephemeris file: this is a text file containing the orbital parameters of all GPS satellites. The satellite configurations showed in this software are based on the ephemeris file. It is necessary sometimes to update this file in order to have a more precise maps. We recommend to use the ephemeris file from website:

<u>http://celestrak.com/GPS/almanac/Yuma/</u>, you can find there a week update.

Clicking on "Coordinate Time Zone" you can enter into another sub-window (see fig. 5.7).

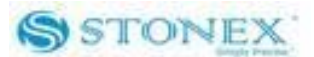

| Collection Co<br>Coordinate Tir | ndition  <br>me Zone | Ephemer<br>Instrumer | is Doc<br>nt Setup |
|---------------------------------|----------------------|----------------------|--------------------|
| Longitude:                      | С Е<br>С W 11311     | 9.00.000             |                    |
| Latitude:                       | C N 023:0            | 0:08.000             |                    |
| Time Different<br>From GTM:     | C + 08:00            |                      |                    |
|                                 |                      |                      |                    |
|                                 |                      |                      |                    |
|                                 | Γ                    | ок                   | Annulla            |

Fig. 5.7 Coordinate Time Zone sub-window

From this sub-window you can define the reference coordinates for the maps: the positioning has a precision of one thousandth of second, that is about 30 cm. It is not possible to define the altitude, so every point is considered at the sea level.

In "Instrument Setup" sub-window you can define the minimum satellite elevation below which a satellite is not considered in the maps, the sampling time interval of the maps and the number of channels, that is the maximum number of satellites collected by receiver (see fig. 5.8).

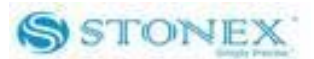

| Collection Condition       | Ephemeris Doc    |
|----------------------------|------------------|
| Coordinate Time Zone       | Instrument Setup |
| Altitude Angle(Deg):       | 10               |
| Sampling Batio(Minutes);   | 5                |
| oumphing fideo(rimiteroo). | <u>1</u>         |
| Channel Number:            | 12               |
|                            |                  |
|                            |                  |
|                            |                  |
|                            | OK Annul         |

Fig. 5.8 Instrument Setup sub-window

In the "Collection Condition" sub-window user can define the minimum number of satellite and the minimum PDOP which define a limit condition which split up the considered timespan into a good and a bad situation (see fig. 5.9). This limit is showed into the PDOP graph by a line and with different colours in the graph of the number of satellites.

Fig. 5.9 Collection Condition sub-window

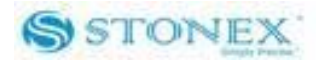

In the mainframe of Star Report on the right there is a window called "Observing Session Status" (see fig. 5.10). In this window it is possible to select an hour using the scroll bar and select a day using the commands "Last", "Today", "Next" and "Custom".

| Name      |               | Data        |               |  |
|-----------|---------------|-------------|---------------|--|
| Ovserving |               | 2010-02-03  |               |  |
| Time Zo   | ne            | GMT +08:00  |               |  |
| Longitu   | de            | E 113:19:00 |               |  |
| Latitude  |               | N 023:00:08 |               |  |
| Date      |               | 2010-02-03  |               |  |
| Time Li   | me Limit 🛛 08 |             | )8:00 - 18:00 |  |
| Altitude  | An            | 10          |               |  |
| Channe    | l nu          | 12          |               |  |
| Hits in a | a mi          | 5           |               |  |
| Epheme    | ris           | Yuma.txt    |               |  |
| Satellite | : nu          | 11          |               |  |
| PDOP v    | alue          | 1.7         |               |  |
| Observi   | ng            | 08:00       | 10            |  |
| Caculati  | on            | Calculate   | d             |  |
| Time:     | 08:00         |             |               |  |
| 1         |               |             | 10.00         |  |
| 08:00     |               | 6           | 18:00         |  |
| Last      | Today         | / Next      | Custom        |  |

Fig. 5.10 Observing Session Status window

Finally you can print every map you want clicking on the print menu in the menu bar.